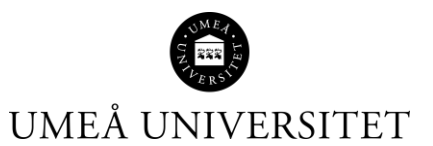

## Lathund Resultat – Ta bort klarmarkering

Den här lathunden beskriver hur du som studieadministratör eller resultatrapportör tar bort en eller flera klarmarkeringar.

1. Sök fram kursen via Studiedokumentation – Kurs på t ex. kursens utbildningskod eller benämning.

| Ladok              | Studie        | dokumenta                    | ation   | Utbildningsinformation | Uppföljnin   | g Syst                  | emadministr | ation       |      |
|--------------------|---------------|------------------------------|---------|------------------------|--------------|-------------------------|-------------|-------------|------|
| 希 Startsi          | da 🐣          | Student                      | 🗐 Kurs  | s 🖿 Kurspaketering     | 💾 Aktivitets | tillfällen              | Utdata 🗸    | Avancerat 🗸 | Hant |
| 🖉 Kurs<br>Q Kursti | ;<br>Ilfällen | Översikt                     | pågåeno | de rapportering        |              |                         |             |             |      |
| Kurskod<br>ABC123  | Benä          | <b>mning</b><br>amning på ku | urs     | <u> </u>               | rillf.kod Or | <b>ganisatio</b><br>älj | onsenhet    |             | ~    |

2. Välj sedan fliken "Attestera" samt den modul som har klarmarkeringar som ska tas bort.

**OBS!** Se till att ändra sidvisningen så att du ser alla studenter på samma sida.

| 2NE060 Nationalekonomi A100 30,0 hp                                                                     |                                                                                                    |                   |                   |             |                |               |                             |  |  |
|----------------------------------------------------------------------------------------------------|----------------------------------------------------------------------------------------------------|-------------------|-------------------|-------------|----------------|---------------|-----------------------------|--|--|
| Rapportera                                                                                              | 🖋 Rapportera 🔄 Attestera 💷 Resultatuppföljning 🔷 Deltagande 🗎 🖆 Ak                                                             |                   |                   |             |                | noteringar    | 🖀 Grupper                   |  |  |
| <u>Översikt</u> / MAKS Makroekonomisk analys på kort sikt 7,5 hp                                        |                                                                                                    |                   |                   |             |                |               |                             |  |  |
| Antal studenter Visa studenter registrerade på kurstillfälle från version 1 Filtrera resultat på status |                                                                                                    |                   |                   |             |                |               |                             |  |  |
| 31                                                                                                    | 2023-08-28 - 2024-01-1                                                                                                    | 4 23000 100% Norm | ial Umeå ⊗        |             | ✓ KI           | armarkerade ⊗ |                             |  |  |
|                                                                                                    |                                                                                                    |                   |                   |             |                |               |                             |  |  |
| Spara (Ctrl+S)                                                                                          | Spara (Ctrl+S) 🖀 Attestera (Ctrl+S) 🖹 Ta bort attesterat resultat (Ctrl+S) Övriga funktioner 🗸 VISa Nov. 🚺 🔍 🔍 🕻 1 2 > >> 25 🗸 |                   |                   |             |                |               |                             |  |  |
| Pnr                                                                                                    | † <mark>≓</mark> Namn                                                                                                    | <b>†</b> ₹ 👁 S    | Skrivningspoäng 🗸 | Betyg ✔ *↑↓ | Ex.datum 🗸 * 📬 | Status        | Mer information             |  |  |
|                                                                                                    |                                                                                                    |                   |                   | U G VG      | 2024-02-05 🛗   | A Klarmarker  | rad () () Tidigare resultat |  |  |
|                                                                                                    |                                                                                                    |                   |                   | U G VG      | 2024-02-05 🛗   | A Klarmarker  | rad 🕄 🕄 Tidigare resultat   |  |  |
|                                                                                                    |                                                                                                    |                   |                   | U G VG      | 2024-02-05     | A Klarmarker  | rad () () Tidigare resultat |  |  |
|                                                                                                    |                                                                                                    |                   |                   | U G VG      | 2024-02-05     | A Klarmarker  | rad 🚯 🚯 Tidigare resultat   |  |  |
|                                                                                                    |                                                                                                    |                   |                   | U G VG      | 2024-02-05     | A Klarmarker  | rad 1 Tidigare resultat     |  |  |

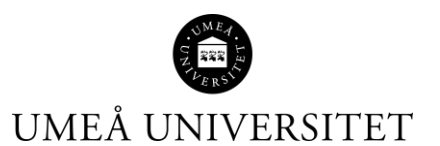

3. Du kan nu ta bort en eller flera klarmarkeringar om studenten inte ska ha betyg, eller om något betyg eller datum ska justeras. Studenten flyttas då tillbaka till rapporteringsvyn.

För att ta bort klarmarkering, sätt en bock framför studentens personnummer och klicka på Övriga funktioner – Ta bort klarmarkering för resultat....

| Översikt / M    | AKS Makroekon            | omisk analys        | på kort sik        | t 7,5 hp   |              |                 |                                                   |                                                              |
|-----------------|--------------------------|---------------------|--------------------|------------|--------------|-----------------|---------------------------------------------------|--------------------------------------------------------------|
| Antal studenter | Visa studenter regist    | rerade på kurstillf | älle               |            |              | Visa re         | esultat i status                                  |                                                              |
| 151 st          | × 2021-08-30 - 2022      | -01-16 23029 100%   | Normal Umeå        |            |              | A Klarmarkerade |                                                   |                                                              |
| Spara (Ctrl+S)  | Attestera (Ctrl+S)       | i Ta bort attest    | erat resultat (Ctr | (+S) Anpa  | ssa kolumr   | ner 🕶           | Övriga funktioner <del>-</del>                    | «« « <mark>1</mark> 2 » »» 100 ~                             |
| Pnr             | <ul> <li>Namn</li> </ul> | •                   | Betyg 👻 * 🔶        | Ex.datum 👻 | 🗧 🖨 Stat     | tus             | Exportera till CSV<br>Ladda ner listan med si     | tudenter till Excel                                          |
|                 |                          | i                   | U G VG             | 2021-09-10 | Пакі         |                 | Mod. (20)                                         | 2014/                                                        |
|                 |                          |                     | U G VG             | 2021-09-10 | <b>Ш</b> • к | LARMAR          | Ta bort klarmarkering<br>Markera resultat för att | <b>j för resultat</b><br>ta bort klarmarkeringen. Resultater |
|                 |                          | [                   | U G VG             | 2021-09-07 |              | LARMAR          | återgår till utkast.                              |                                                              |

4. En dialogruta kommer upp. Klicka på Ta bort klarmarkering för resultat.

| Ta bort klarma | rkering för resultat                                                              | × |
|----------------|-----------------------------------------------------------------------------------|---|
| Studenter      | 1 st markerade                                                                    |   |
|                | Markera resultat för att ta bort klarmarkeringen. Resultaten återgår till utkast. |   |
|                | Ta bort klarmarkering för resultat (Ctrl+S)                                       |   |